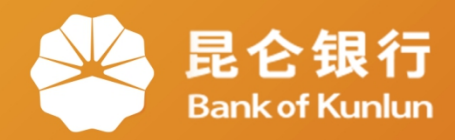

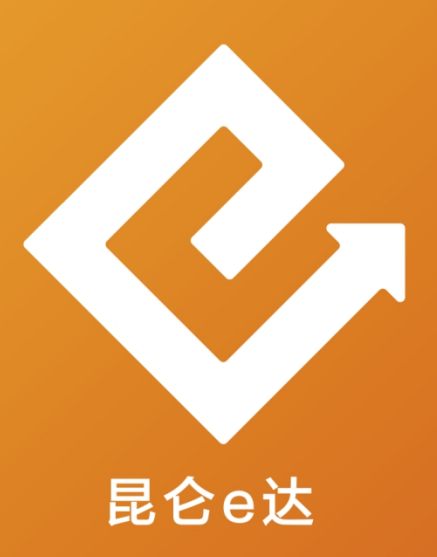

### Q 网络金融系列产品与服务指南

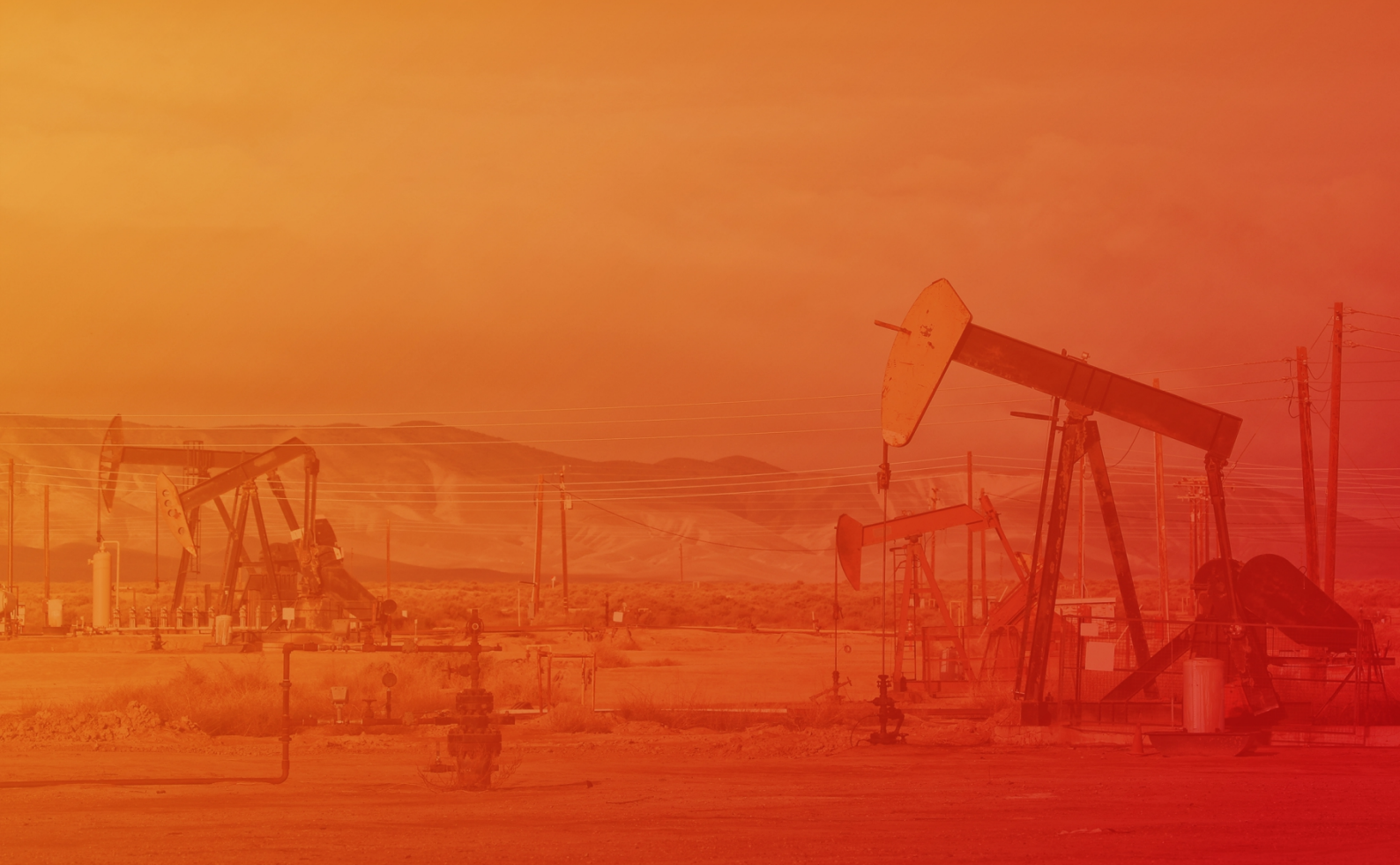

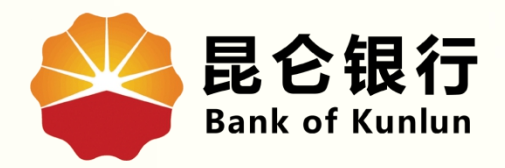

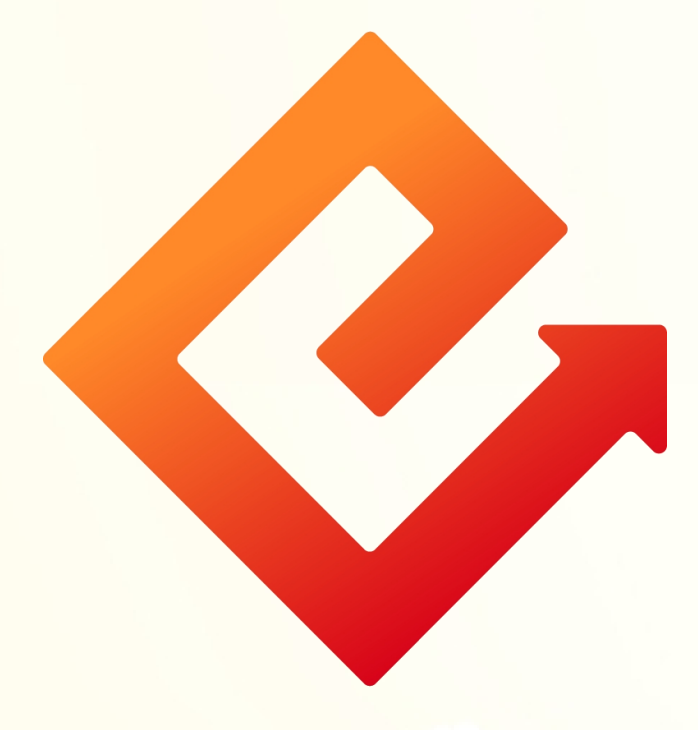

## ——企业网银服务缴费/展期

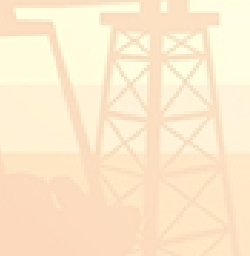

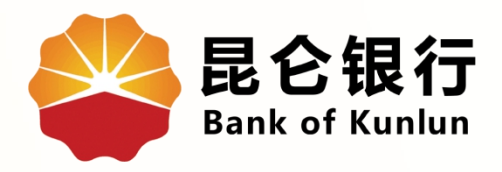

## 01 服务缴费/展期

# 02 注意事项

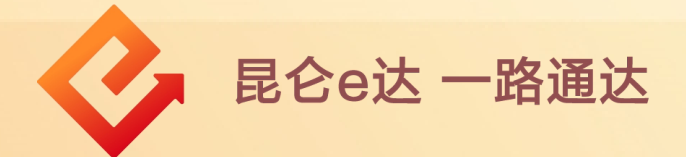

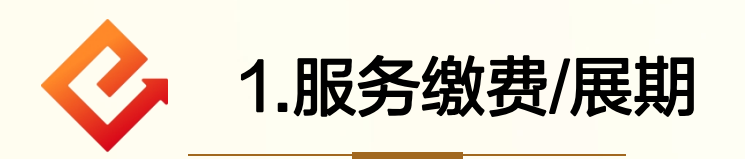

(1)登录企业网银专业版,系统提示以下三种情况时,需 进行<mark>企业网银服务缴费/展期</mark>:

|                                                                    | ①"尊敬的客户,您好!贵  |
|--------------------------------------------------------------------|---------------|
| 来自网页的消息                                                            | 单位的企业网银服务已过期, |
| 尊敬的客户,您好!贵单位的企业网银服务已过期,请您到客户服务-证                                   | 请您到客户服务-证书服务  |
| ● 节版方言理下进行正亚网银版穷歌题/展明,谢谢 :                                         | 管理下进行企业网银服务缴  |
| 确定取消                                                               | 费/展期,谢谢!"     |
|                                                                    | ②"尊敬的客户,您好!贵  |
| 来自网页的消息                                                            | 单位的企业网银服务期与证  |
| 尊敬的客户,您好!要单位的企业网银服务期与证书有效期即将到期,<br>请您到客户服务-证书服务管理下进行网银服务期缴费/展期和证书展 | 书有效期即将到期,请您到  |
| 共91,1851851!<br>                                                   | 客户服务-证书服务管理下  |
| 确定取消                                                               | 进行网银服务期缴费/展期和 |
|                                                                    | 证书展期,谢谢!"     |
| 来自网页的消息                                                            | ③"尊敬的客户,您好!贵  |
| 尊敬的客户,您好!贵单位的企业网银服务已到期且证书有效期即将到期,请您到客户服务-证书服务管理下进行网银服务期缴费/展期和证书    | 单位的企业网银服务已到期  |
| 展期,谢谢!                                                             | 且证书有效期即将到期,请  |
| 确定取消                                                               | 您到客户服务-证书服务管  |
|                                                                    | 理下进行网银服务期缴费/展 |
|                                                                    | 期和证书展期,谢谢!"   |
|                                                                    |               |
|                                                                    |               |
|                                                                    |               |

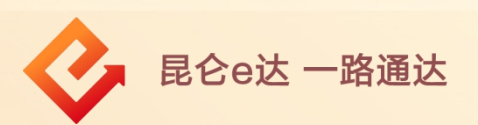

(2)点击提示框里"确定"或通过客户服务-证书服务管 理-企业服务缴费/展期进行操作;

(3)选择缴费账号-点击"提交";

| 门户网站                                             | XXX ▼,您好!欢迎您登录企业网上银行![退出登录]         |  |  |  |
|--------------------------------------------------|-------------------------------------|--|--|--|
| <b>昆仑银行</b> 企业网上银行<br>Bank of Kunlun             | 上次登录时间:2015年5月20日 上次退出时间:2015年5月20日 |  |  |  |
| 切金管理 财务服务 指令审核 理财服务 电子票据 票据池                     | 中伊结算短信即时通商户管理在线融资油气交易客户服务网银管理》      |  |  |  |
| 客户服务:操作员信息管理操作员日志查询操作员密码修改账户额度管理预留信息设置自助添加注册账户管理 |                                     |  |  |  |
| 自助添加注册账户查询 证书服务管理 收款                             | 人名册 企业网银工具下载                        |  |  |  |
| 您的预留信息:每天开心(其来。<br>企业网银服务缴费/<br>展期               | 请立即停止交易,并尽快与我行客服电话4006696569联系)     |  |  |  |
| 企业网银证书有效期<br>展期                                  | 東方。                                 |  |  |  |

| 门户网站                                                              | XXX ▼,您好! 欢迎您登录企业网上银行 <b>![退出登录]</b> |
|-------------------------------------------------------------------|--------------------------------------|
| 是它银行 企业网上银行<br>Bank of Kunlun                                     | 上次登录时间:2015年5月20日 上次退出时间:2015年5月20日  |
| 切金管理 财务服务 指令审核 理财服务 电子票据                                          | 君 票据池 中伊结算短信即时通商户管理在线融资油气交易客户服务网银管理》 |
| 当前位置:客户服务 > 证书服务管理 > 企业网银服务缴费<br>① 录入信息<br>> <b>缴费录入:</b> 缴费单位及账号 |                                      |
|                                                                   |                                      |

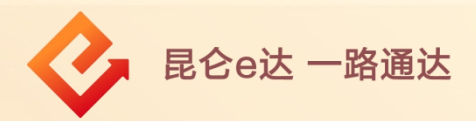

(4)信息确认无误后,点击"<mark>确认</mark>"−<mark>校验e盾密码</mark>,根 据提示完成操作。

#### 注意事项:

操作员完成交易后,需由审核员进行审核。

| 当前位置:客户服务 > 证书服务管  | 理 > 企业网银服务缴费/展期                                                                  |        |         |      |  |
|--------------------|----------------------------------------------------------------------------------|--------|---------|------|--|
|                    | 1 录入信息                                                                           | 2 确认信息 | ) 3 3   | 交易结果 |  |
| > 缴费确认:            | <ul> <li>繳费单位: (1)</li> <li>繳费账号: 2</li> <li>繳费金額: 1</li> <li>繳费ID: K</li> </ul> |        |         |      |  |
|                    |                                                                                  | 提交     |         |      |  |
|                    |                                                                                  | ➡      |         |      |  |
| 当前位置:客户服务 > 证书服务管理 | 2 > 企业网银服务缴费/展期                                                                  |        |         |      |  |
|                    | 1 录入信息                                                                           | 2 确认信息 | > 3     | 交易结果 |  |
| 交易录)<br>成易还需要 14   | <b>成功</b><br>% 授权员授权                                                             | 网银流水号: | 1012345 | 566  |  |
|                    |                                                                                  | 返回     |         |      |  |
|                    |                                                                                  |        |         |      |  |

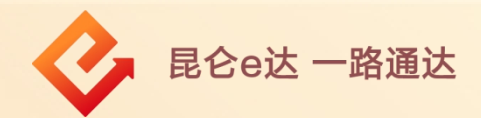

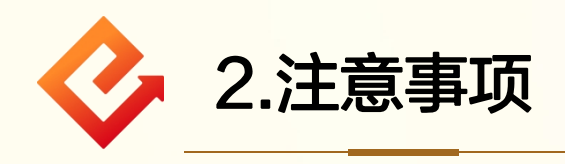

(1) 企业网银服务缴费/展期功能支持服务即将到期、 到期当日、以及已过期的客户进行缴费操作,未到期 的客户在"客户服务"菜单下可以看到此功能,但是 无法进行操作;

(2)企业网银服务即将到期的客户,在登陆企业网 银专业版时,会有弹出页面提示客户进行服务缴费/ 展期;

(3)企业网银服务目前是暂免收费的(即不管系统 显示是否需要缴费,都不会收取服务费);

(4)企业网银服务缴费和证书展期是两项业务,需 要分别办理。

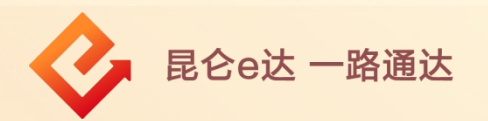

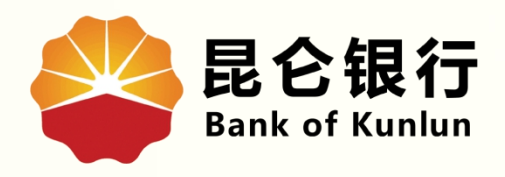

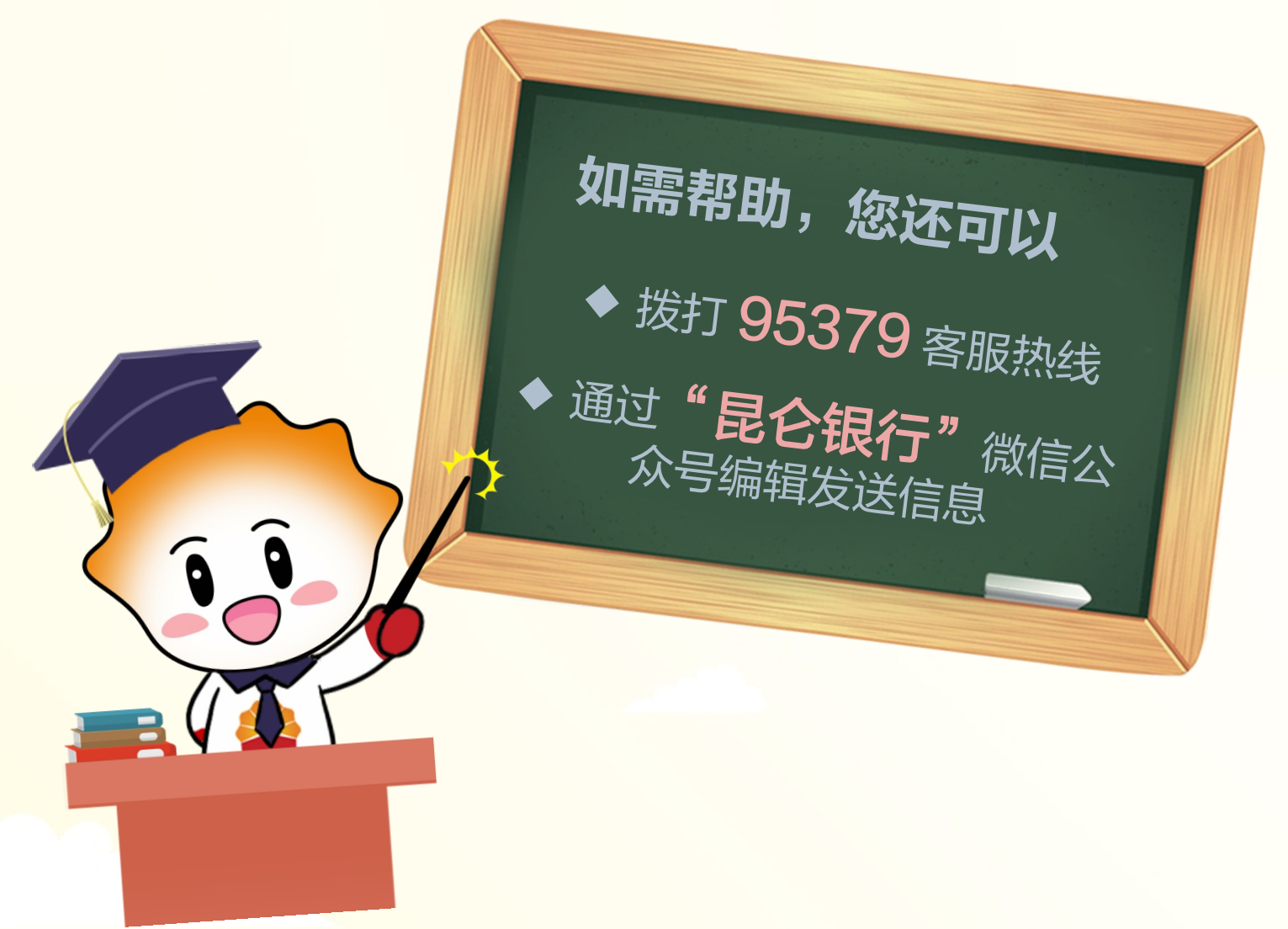

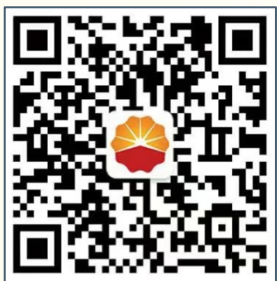

扫码关注

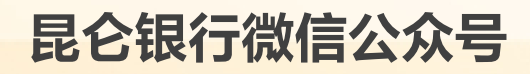

运营服务中心远程金融中心制